### Information Technology Helpful Tips

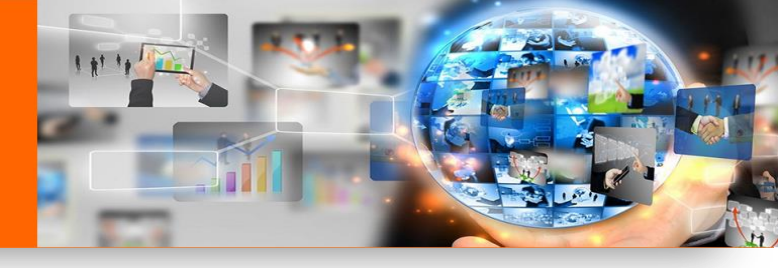

# **Installing Skype for Business - Mobile**

### **SET-UP PART 1**

- 1. Go to App Store (or Google Play Store)
- Download Skype for Business.
   Not the consumer version, which looks like this...
- 3. Accept Use Permissions (make calls on behalf of etc.)
- 4. Enter Spirit Email Address as shown in the image

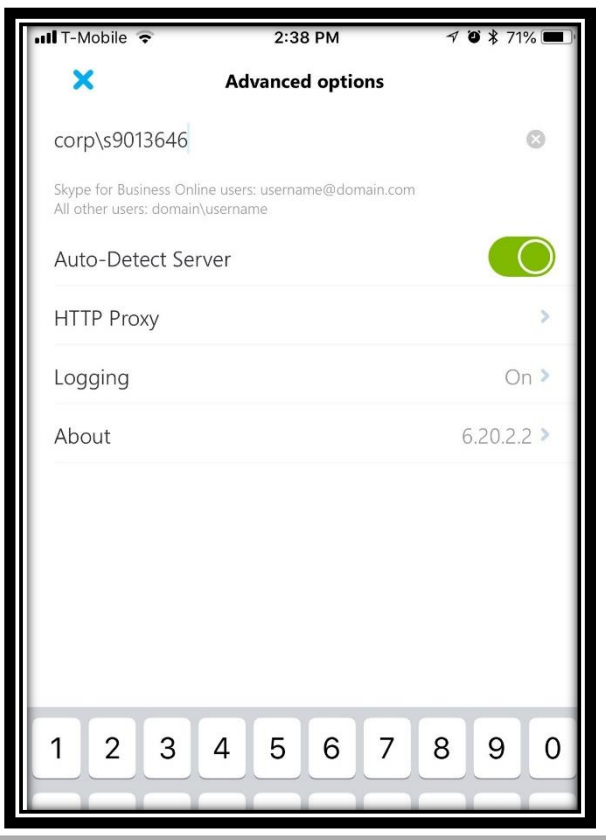

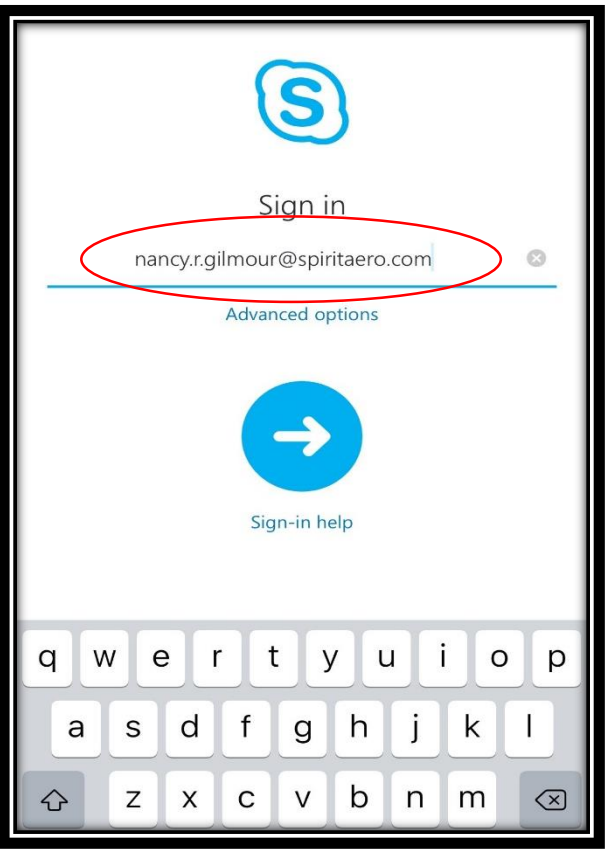

#### ADVANCED OPTIONS MENU

- 1. Click on Advanced Options
- Enter Corp/S1234567 (where 1234567 represents your actual Spirit ID including any leading zeros

3. Click to close.

Note: Don't forget the S in your ID – without it Skype will not connect!

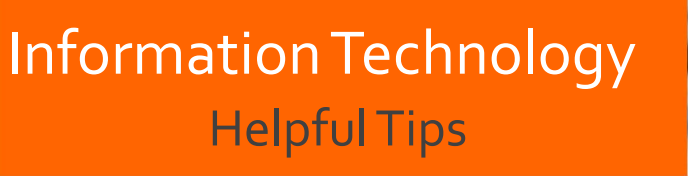

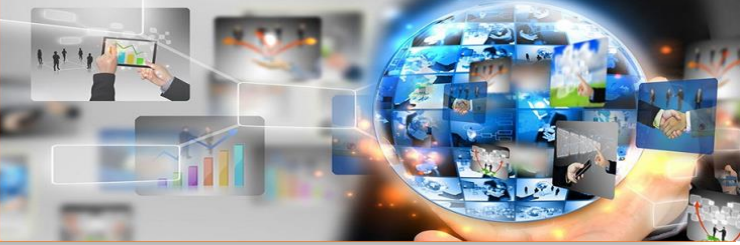

# **Installing Skype for Business - Mobile**

#### PASSWORD ENTRY

| <ol> <li>Enter your Spirit Corp account<br/>log in password.</li> </ol>     | S                              |
|-----------------------------------------------------------------------------|--------------------------------|
| Note: This is the same password that you use to log into a Spirit computer. | Sign in                        |
|                                                                             | nancy.r.gilmour@spiritaero.com |
| 2. Ensure "Save Password"                                                   | Enter your password            |
| option is slid to green.                                                    | Save Password                  |
| 3. Click Sign in.                                                           | Advanced options               |
| Passwords are case and symbol sensitive!                                    | Sign in                        |
|                                                                             | Sign-in help                   |
|                                                                             |                                |

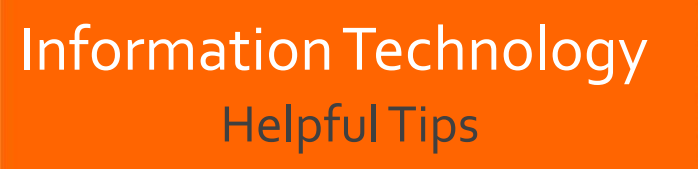

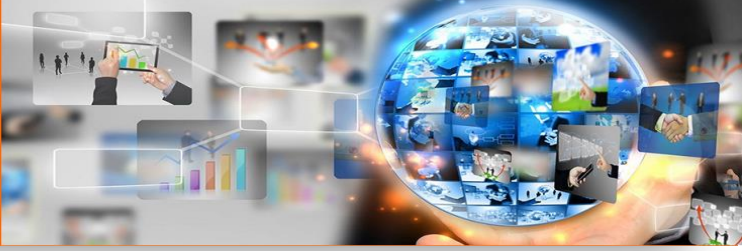

## **Using Skype to Join Meetings**

| nvitees:     |         | 7 invitee        |  |
|--------------|---------|------------------|--|
| From:        |         | Sandoval, Mariah |  |
| Join Meeting | Dial In | Running Late     |  |
| 67           | 000     |                  |  |
| ✓ Yes        | ? Maybe | × No             |  |

**1. Open meeting notice from your calendar within your phones Email application** (iPhone, Android, or Secure Hub)

### 2. Choose audio option

Trouble Joining? Try Skype Web App

à Join Skype Meeting

Note: If you have good internet signal, keep the default checked – if signal is poor, switch to cellular audio using "Call Me at" option

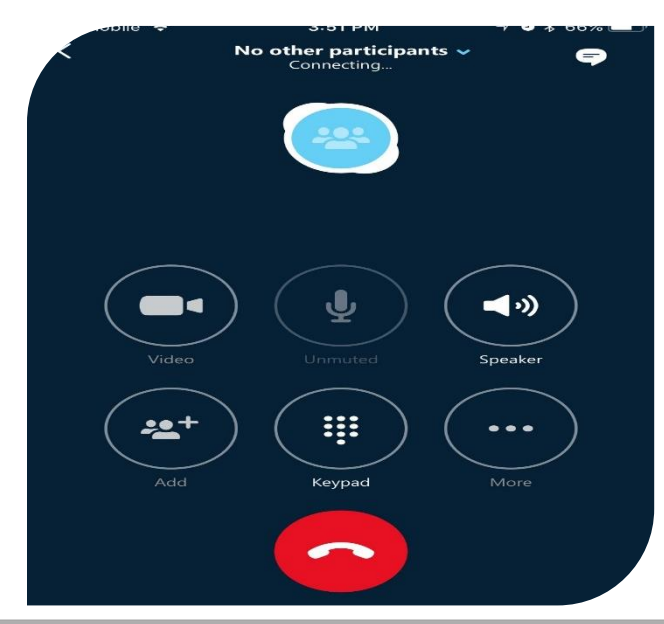

| Meeting Join Audio                     | Option          |     |  |
|----------------------------------------|-----------------|-----|--|
| Use Skype For Busine video experience) | ess (full audio | and |  |
| O Call me at:                          |                 |     |  |
| +13168032246                           | 0               |     |  |
| Don't show this again                  |                 |     |  |
|                                        | Cancel          | OK  |  |

3. Press OK to connect call – Screen will look like this and you will have additional audio options (including video option where supported)

Owner: IT